# Yealink | ZOOM

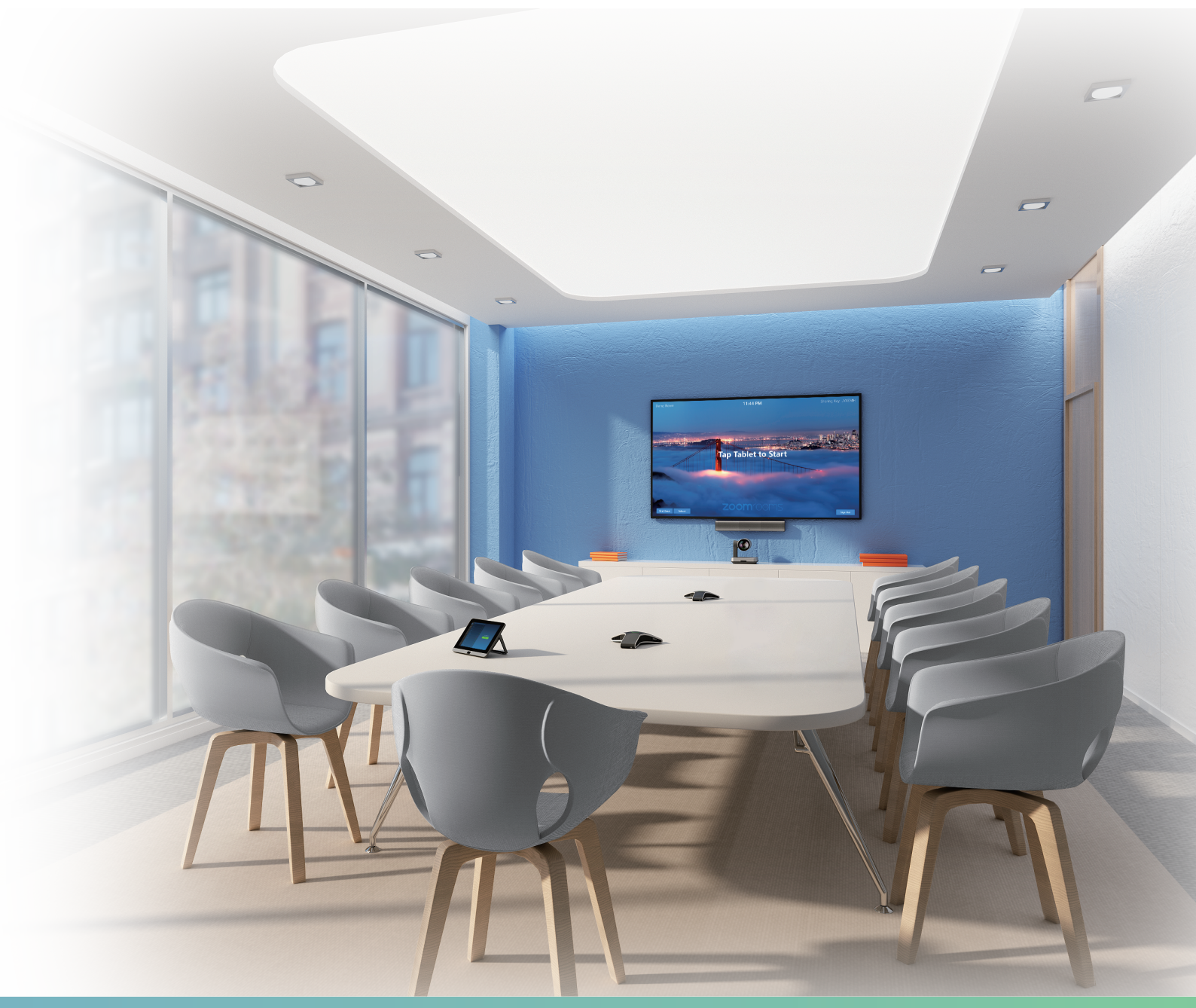

## Yealink Network Technology CO., LTD Yealink ZVC840 for Zoom Rooms Kit Quick Start Guide(V1.0)

English | 简体中文

## **Package Contents**

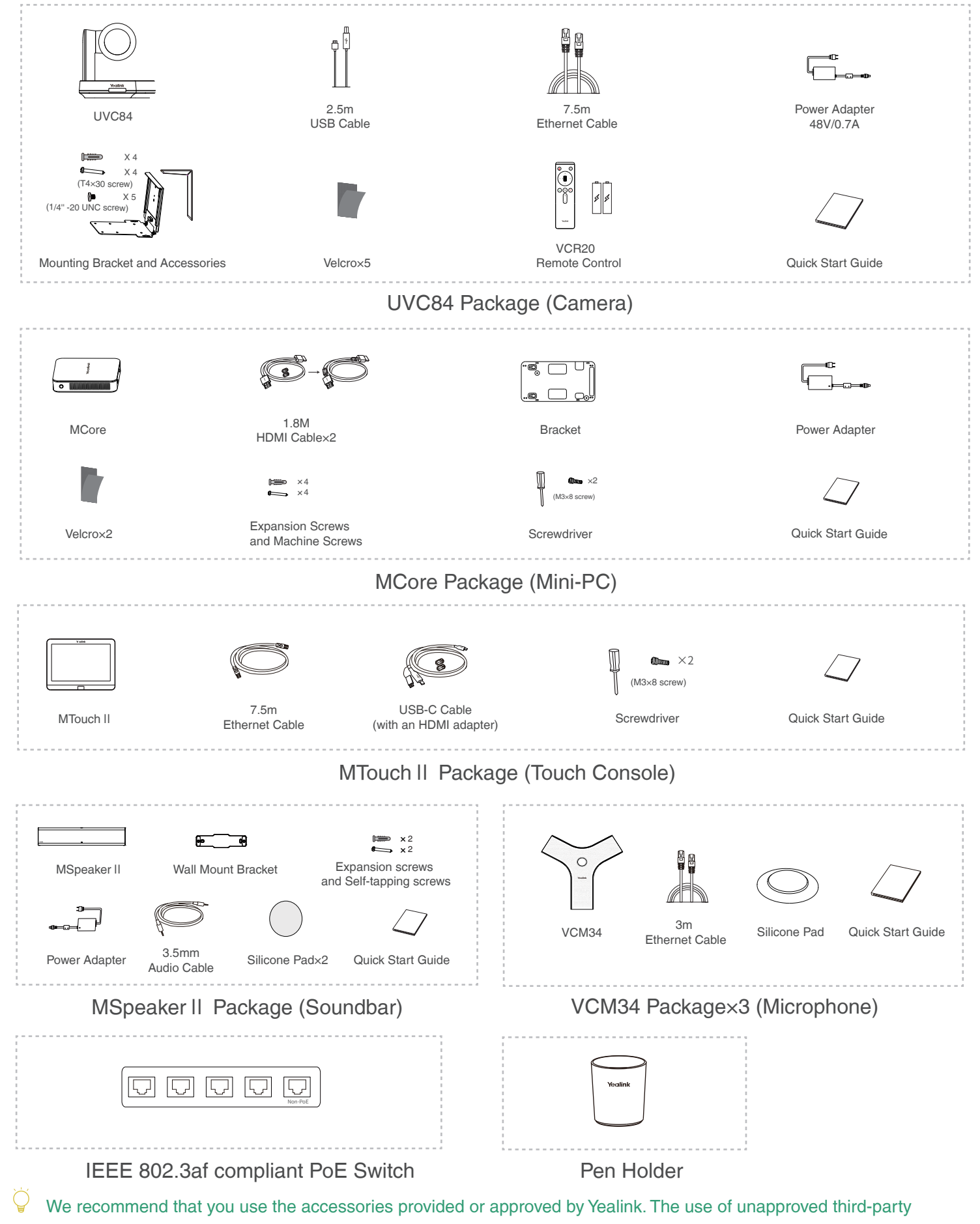

accessories may result in poor performance.

1

## **ZVC840** Connection

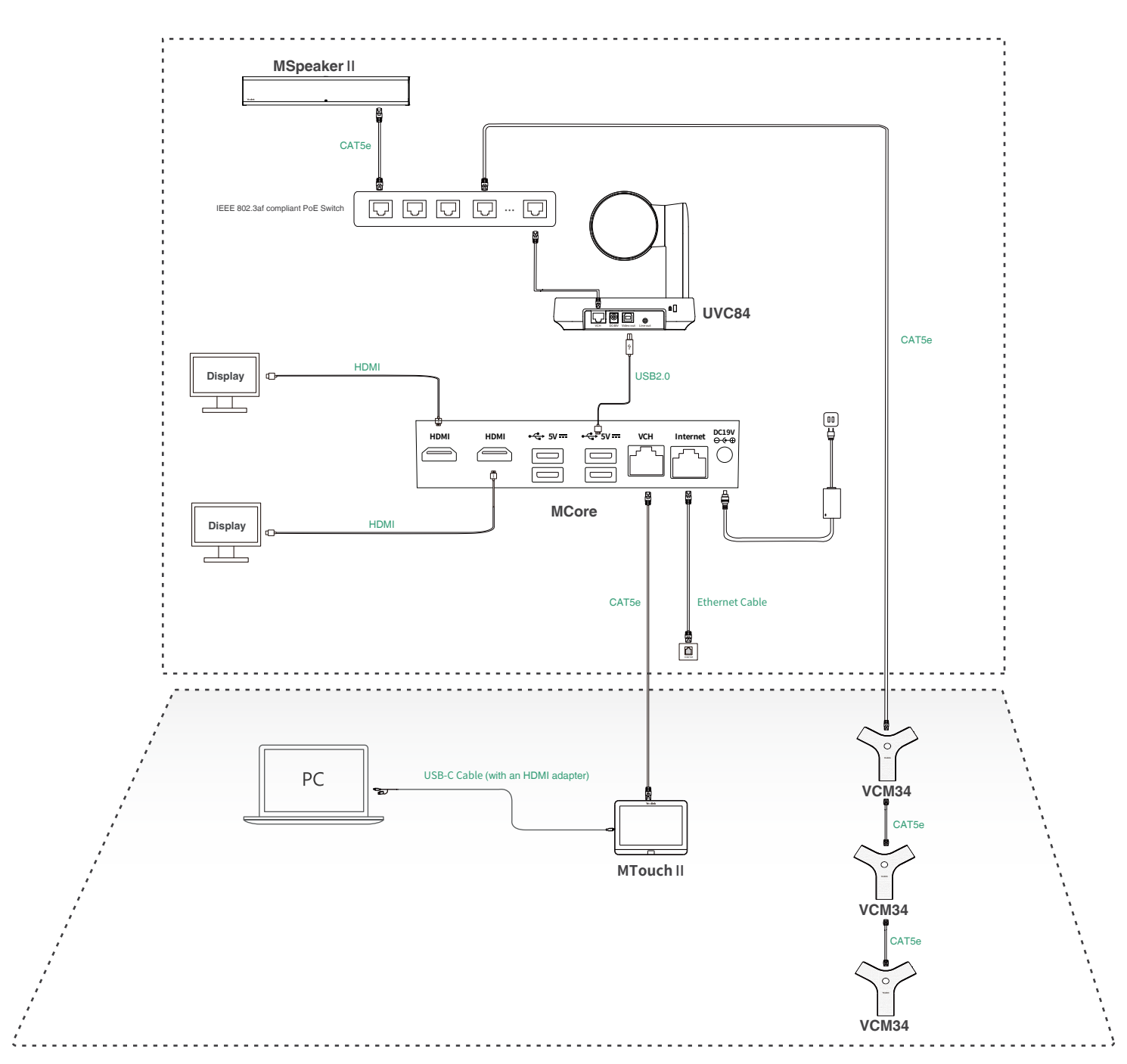

When starting up the system for the first time, you need to connect a mouse to complete the initial configuration.
We recommend that you use the wireless mouse and keyboard kit.

For more information about the installation and deployment of accessories (for example, the installation of the MCore package or the UVC84 camera), refer to the Quick Start Guide of corresponding accessory.

After the MCore is powered on, the system will be started automatically. You need to finish the initial configuration first before using Yealink ZVC840 for Zoom Rooms solution.

Starting the MCore for the first time may take a long time to configure the Windows system, and you need to connect the wireless keyboard and mouse to complete the initial configuration.

# Setting UVC84 as Default Microphone, Speaker and Camera

### Procedure

- 1. Tap **Settings** on the touch screen.
- 2. Disable Lock Settings.

You need to enter the room password to change the setting.

- 3. Tap the **Microphone** field and then select **Echo Cancelling Speakerphone (Yealink UVC84 Audio)** as your audio input device from the **SOURCE** field.
- 4. Tap the **Speaker** field and then select **Echo Cancelling Speakerphone (Yealink UVC84 Audio)** as your audio output device from the **SOURCE** field.
- 5. Tap the **Camera** field and then select **Yealink UVC84 Camera** as your default camera from the **SOURCE** field.

# Signing into Your Zoom Rooms Account

### Procedure

- 1. Tap Sign In on the Meet Now screen.
- 2. Enter the email and password.
- 3. Tap Sign In.

## Signing out of Your Zoom Rooms Account

### Procedure

- 1. Tap Settings on the touch screen.
- 2. Go to **Room->Sign Out**.
- 3. If the Lock Settings is enabled, enter the room password and then tap OK.

## **Controlling UVC84 Camera Position**

### Procedure

- 1. Tap Camera Control during a meeting.
- 2. Tap + or to zoom camera in/out.
- 3. Tap the navigation keys to pan/tilt the camera.

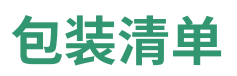

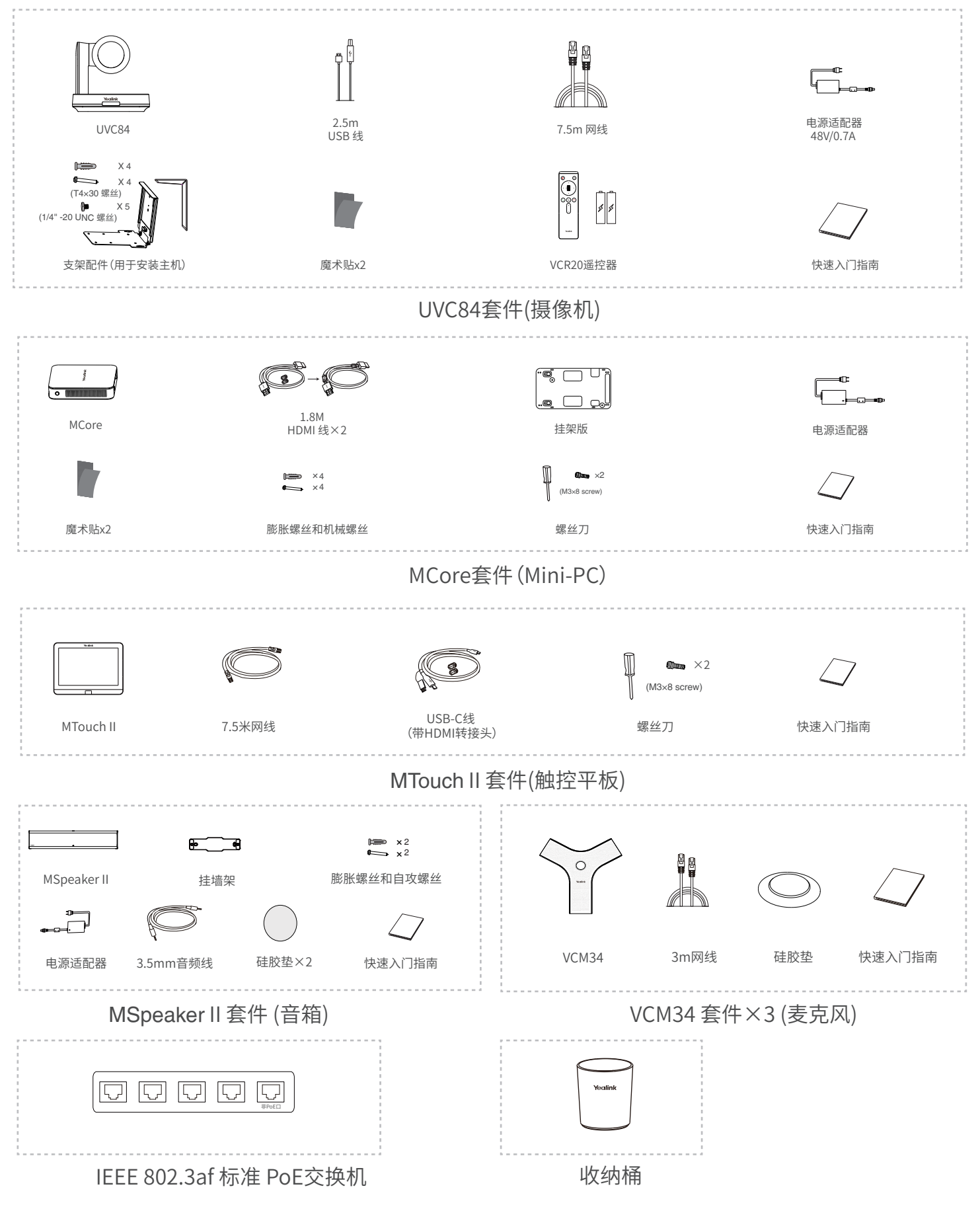

,我们推荐使用由Yealink提供或经Yealink认可的配件和线缆,使用未经认可的第三方配件和线缆可能会导致性能的下降。

# 连接ZVC840

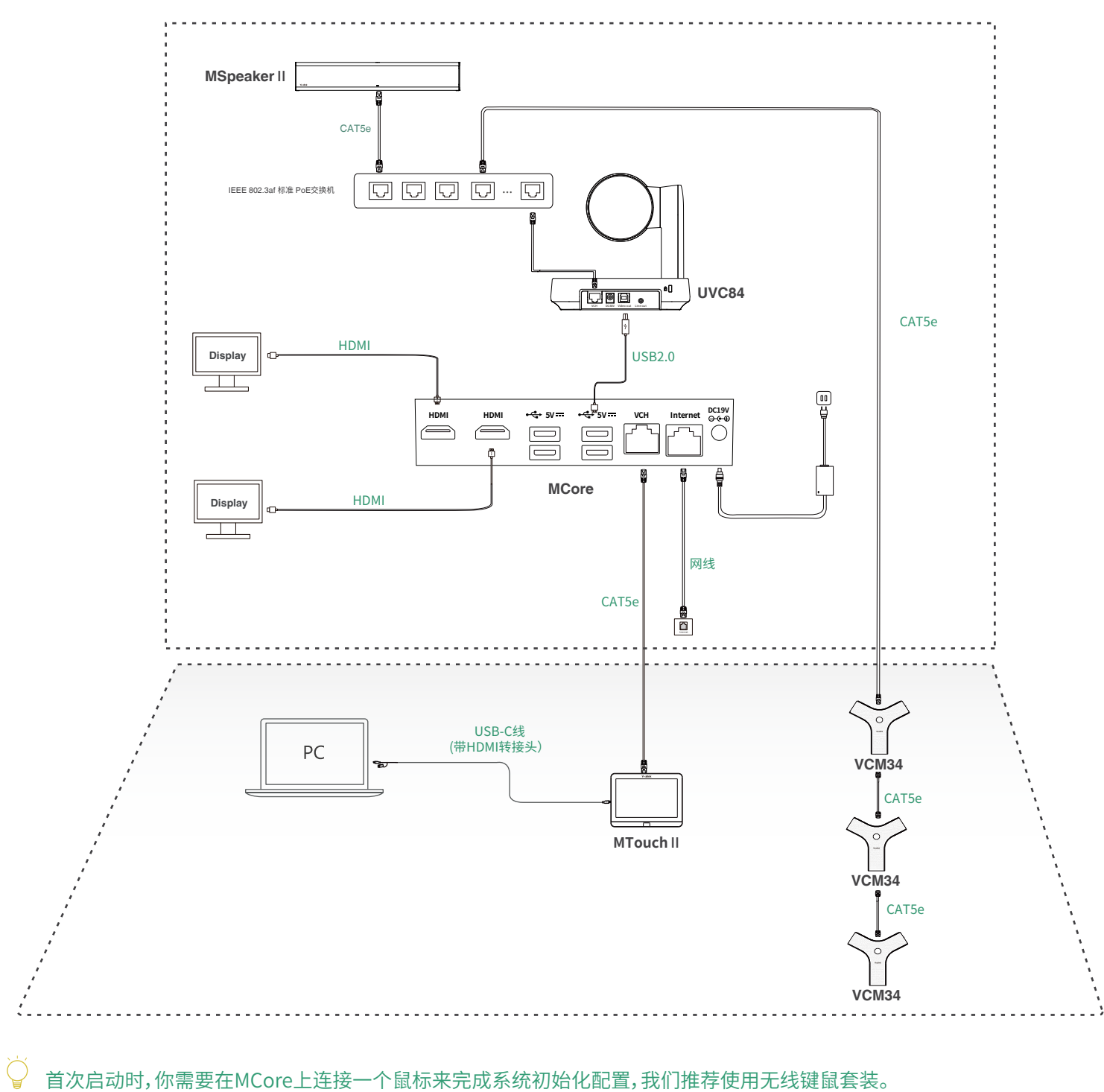

更多关于如何安装和部署配件(例如安装MCore或UVC84摄像机),请参阅相应配件的快速入门指南。

启动MCore后,系统会自动启动。完成初始化设置后,你可以开始使用亿联ZVC840 Zoom Rooms解决方案。 主机第一次启动可能会花费较长时间进行Windows系统配置,你需要连接无线键鼠完成初始配置。

# 设置UVC84为默认麦克风,扬声器和摄像头

## 过程

- 1. 在空闲界面按设置。
- 2. 关闭**锁定设置**。
  - 你需要输入会议室密码才能更改该配置。
- 3. 选择**麦克风**, 在**设备列表**区域选择**Echo Cancelling Speakerphone (Yealink UVC84 Audio)** 作为音频输入设备。
- 4. 选择**扬声器**, 在**设备列表**区域选择**Echo Cancelling Speakerphone (Yealink UVC84 Audio)** 作为音频输出设备。
- 5. 选择**摄像头**,在设备列表区域选择 Yealink UVC84 Camera作为默认摄像头。

# 登录Zoom Rooms账号

## 过程

- 1. 在**开始会议**界面按**登录**。
- 2. 输入电子邮件地址和密码。

3. 按**登录**。

# 登出Zoom Rooms账号

## 过程

- 1. 在空闲界面按设置。
- 2. 按**会议室->退出登录**。
- 3. 如果锁定设置处于开启状态,输入会议室密码,然后按确定退出登录。

# 控制UVC84摄像头

## 过程

- 1. 在会议中按控制摄像头。
- 2. 按 🕂 或 💻 调整摄像机的焦距。
- 3. 按方向键调整摄像机角度。

### **Regulatory Notices**

### **Operating Ambient Temperatures**

•Operating temperature: +32 to 104°F (0 to 40°C)

- Relative humidity: 5% to 90%, noncondensing •Storage temperature: -22 to +160°F (-30 to +70°C)

### Warranty

Our product warranty is limited only to the unit itself, when used normally in accordance with the operating instructions and the system environment. We are not liable for damage or loss resulting from the use of this product, or for any claim from a third party. We are not liable for problems with Yealink device arising from the use of this product; we are not liable for financial damages, lost profits, claims from third parties, etc., arising from the use of this product.

#### Explanation of the symbols

DC symbol

is the DC voltage symbol.

### WEEE Warning symbol

To avoid the potential effects on the environment and human health X as a result of the presence of hazardous substances in electrical and electronic equipment, end users of electrical and electronic

equipment should understand the meaning of the crossed-out wheeled bin symbol. Do not dispose of WEEE as unsorted municipal waste and have to collect such WEEE separately.

### Restriction of Hazardous Substances Directive (RoHS)

This device complies with the requirements of the EU RoHS Directive. Statements of compliance can be obtained by contacting support@yealink.com. Safety Instructions

### Save these instructions. Read these safety instructions before use! ▲ General Requirements

- · Before you install and use the device, read the safety instructions carefully and observe the situation during operation.
- During the process of storage, transportation, and operation, please always keep the device dry and clean, avoid collision and crash.
- · Please attempt not to dismantle the device by yourself. In case of any discrepancy, please contact the appointed maintenance center for repair.
- · Please refer to the relevant laws and statutes while using the device. Legal rights of others should be respected as well.

#### A Environmental Requirements

- Place the device at a well-ventilated place. Do not expose the device under direct sunlight.
- · Keep the device dry and free of dusts.
- Do not place the device on or near any inflammable or fire-vulnerable object, such as rubber-made materials.
- Keep the device away from any heat source or bare fire, such as a candle or an electric heater.

### A Operating Requirements

- Do not let a child operate the device without guidance.
- Do not let a child play with the device or any accessory in case of accidental swallowing.
- Please use the accessories provided or authorized by the manufacturer only
- The power supply of the device shall meet the requirements of the input voltage of the device. Please use the provided surge protection power socket only
- Before plugging or unplugging any cable, make sure that your hands are completely dry
- · Do not spill liquid of any kind on the product or use the equipment near water, for example, near a bathtub, washbowl, kitchen sink, wet basement or near a swimming pool.

- During a thunderstorm, stop using the device and disconnect it from the power supply. Unplug the power plug and the Asymmetric Digital Subscriber Line (ADSL) twisted pair (the radio frequency cable) to avoid lightning strike.
- If the device is left unused for a rather long time, disconnect it from the power supply and unplug the power plug.
- When there is smoke emitted from the device, or some abnormal noise or smell, disconnect the device from the power supply, and unplug the power plug immediately.
- Contact the specified maintenance center for repair.
- Do not insert any object into equipment slots that is not part of the product or auxiliary product.
- Before connecting a cable, connect the grounding cable of the device first. Do not disconnect the grounding cable until you disconnect all other cables

A Cleaning Requirements

- Before cleaning the device, disconnect it from the power supply.
- Use a piece of soft, dry and anti-static cloth to clean the device.
- Keep the power plug clean and dry. .
- Troubleshooting

The unit cannot supply power to device other than Yealink device.

There is a bad connection with the plug.

1. Clean the plug with a dry cloth.

2. Connect it to another wall outlet.

The usage environment is out of operating temperature range.

1. Use in the operating temperature range.

The cable between the unit and the Yealink device is connected incorrectly. 1. Connect the cable correctly.

You cannot connect the cable properly.

1. You may have connected a wrong Yealink device.

2. Use the correct power supply.

Some dust, etc., may be in the port.

1. Clean the port. Contact your dealer or authorized service facility for any further questions.

### FCC Statement

This device complies with part 15 of the FCC Rules. Operation is subject to the following

two conditions: (1) this device may not cause harmful interference, and (2) this device must accept any interference received, including interference that may cause undesired operation.

Any Changes or modifications not expressly approved by the party responsible for compliance could void the user's authority to operate the equipment.

#### **IC** Statement

This device complies with Industry Canada's licence-exempt RSSs. Operation is subject to the following two conditions:

(1) this device may not cause interference; and

(2) this device must accept any interference, including interference that may cause undesired operation of the device. CAN ICES-3(B)

Le présent appareil est conforme aux CNR d'Industrie Canada applicables aux appareils radio exempts de licence. L'exploitation est autorisée aux deux conditions suivantes

(1) l'appareil ne doit pas produire de brouillage:

(2) l'utilisateur de l'appareil doit accepter tout brouillage radioélectrique subi. même si le brouillage est susceptible d'en compromettre le

#### fonctionnement.NMB-3(B) Contact Information

YEALINK NETWORK TECHNOLOGY CO., LTD.

309, 3rd Floor, No.16, Yun Ding North Road, Huli District, Xiamen City, Fujian, P.R. C YEALINK (EUROPE) NETWORK TECHNOLOGY B.V. Strawinskylaan 3127, Atrium Building, 8th floor, 1077ZX Amsterdam, The Netherlands

YEALINK (USA) NETWORK TECHNOLOGY CO., LTD. 999 Peachtree Street Suite 2300, Fulton, Atlanta, GA, 30309, USA Made in China

### About Yealink

Yealink (Stock Code: 300628) is a global brand that specializes in video conferencing, voice communications and collaboration solutions with best-in-class quality, innovative technology and user-friendly experience. As one of the best providers in more than 140 countries and regions, Yealink ranks No.1 in the global market share of SIP phone shipments (Global IP Desktop Phone Growth Excellence Leadership Award Report, Frost & Sullivan, 2019).

### **Technical Support**

Visit Yealink WIKI (http://support.yealink.com/) for the latest firmware, guides, FAQ, Product documents, and more. For better service, we sincerely recommend you to use Yealink Ticketing system (https://ticket.yealink.com) to submit all your technical issues.

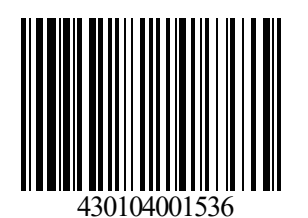

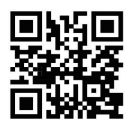